# 全港性系統評估 說話能力主考員 網上培訓 (中學) 用戶手冊

1. 登入 www.bca.hkeaa.edu.hk, 就後鍵入「用戶名稱」及「密碼」

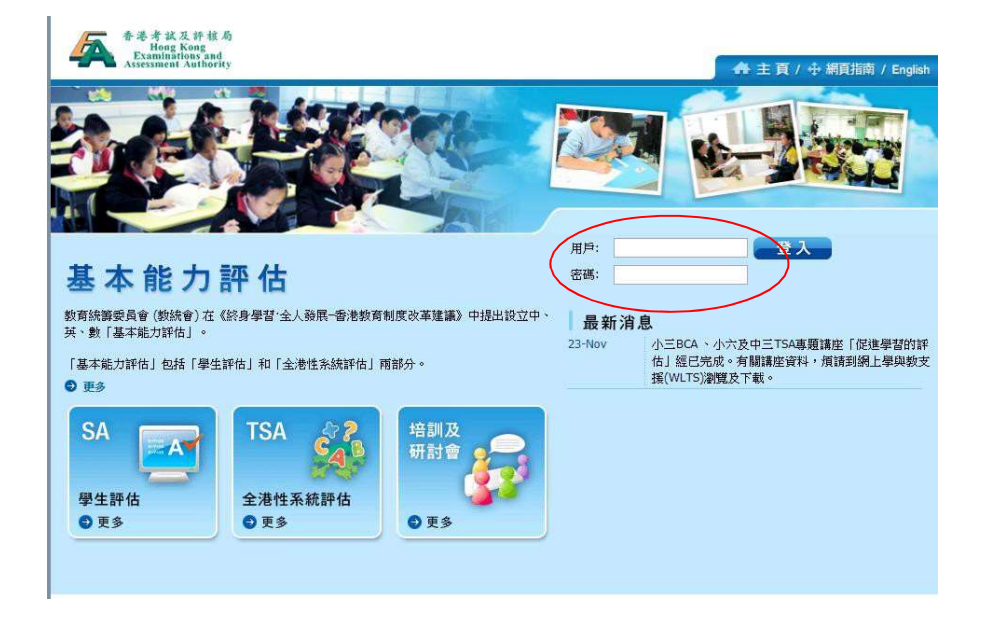

2. 選擇「說話能力主考員網上培訓」

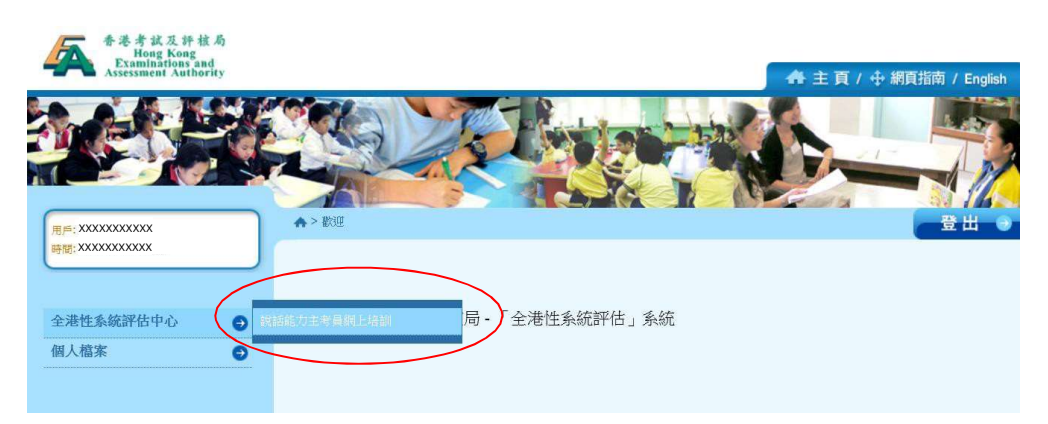

3. 詳閱「保密協議」

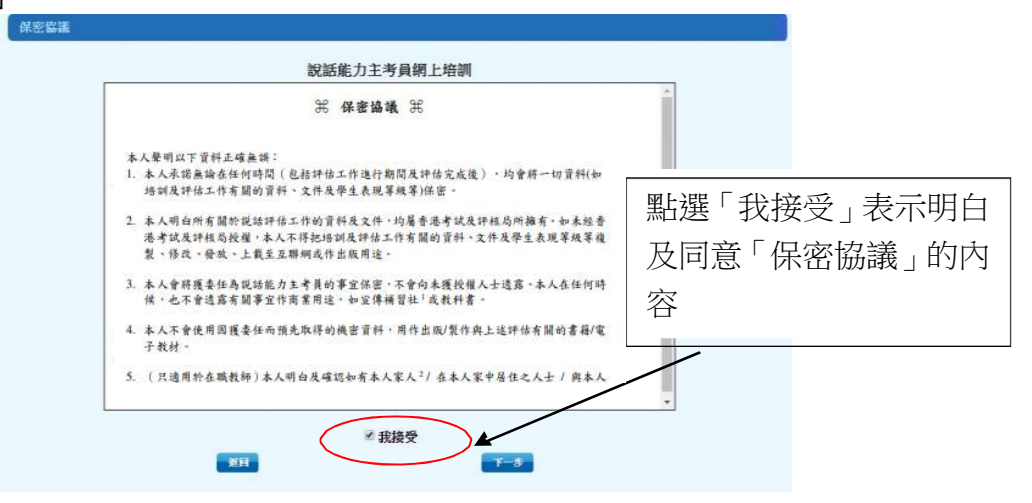

4. 詳閱「網上培訓須知」, 然後點選「進入網上培訓」

| 用户:xxxxxxxxx  | ♠> 歡迎> 說話能力主考員網上培訓                                                                                       | □ □ □ □ □ □ □ □ □ □ □ □ □ □ □ □ |
|---------------|----------------------------------------------------------------------------------------------------|---------------------------------|
| 時間:xxxxxxxxxx |                                                                                                    |                                 |
| 說話能力主考慮       | 網上培訓                                                                                                    |                                 |
|               | 說話能力主考員網上培訓                                                                                              |                                 |
|               | (指定日期)                                                                                                   |                                 |
|               | 網上培訓須知:                                                                                                  |                                 |
|               | <ol> <li>所有接受網上培訓的說話能力主考員須於XXXXXXXXXXXXXXXXXXXXXXXXXXXXXXXXXXXX</li></ol>                                |                                 |
|               | 2. 說話能力主考員進行模擬評審前,請先細閱題目。                                                                                |                                 |
|               | 3. 凡未能於限期前完成網上培訓的說話能力主考員,必須出席XXXXXXXXXXXXXXXXXXXXXXXXXXXXXXXXXXXX                                        |                                 |
|               | 4. 招募測試以網上形式進行, 糸統會因應說話能力主考員的評審工作, 提供相關的模擬評審<br>短片。說話能力主考員只需於網上觀看短片及進行評級;在進行網上培訓前,請務必細関<br><u>用戶手冊</u> 。 |                                 |
|               | 重要提示:                                                                                                    |                                 |
|               | 1. 非華語學生需參與中國語文評估。如說話能力主考員發現在抽樣名單上有非華語學生被<br>選中參與說話評估,請依程序進行評估,本局會為參與說話評估的非華語學生提供「中<br>英對照學生領知」。         | 按此進入網上培訓                        |
|               | 准入明上培训                                                                                                   |                                 |

5. 詳閱說話能力主考員的培訓資料,然後點選「進入網上培訓」

| <u>設話能力主考員資料</u><br>用戶名額: XXXXXXXXX<br>中文規名: 中三氨二<br>英文姓名: CHI CAN THREE<br>所屬學校: S999 - 考许局<br><u>培訓資料</u> |       |       |      |      |     |  |  |  |  |  |
|----------------------------------------------------------------------------------------------------|-------|-------|------|------|-----|--|--|--|--|--|
|                                                                                                    | ér 4R | 利用    | 海主   | 網上培訓 |     |  |  |  |  |  |
|                                                                                                    | 4-3K  | 14 14 | 80.0 | 甲部分  | 乙部分 |  |  |  |  |  |
|                                                                                                    | 中三    | 中國語文  | 廣州話  | 未開始  | 未開始 |  |  |  |  |  |
| 按「進入網上培訓」                                                                                                   |       |       |      |      |     |  |  |  |  |  |

6. 先瀏覽第一部分的培訓資料及示例短片,然後完成第二部分的招募測試(甲部:評估施行程序及乙部:模擬評審)

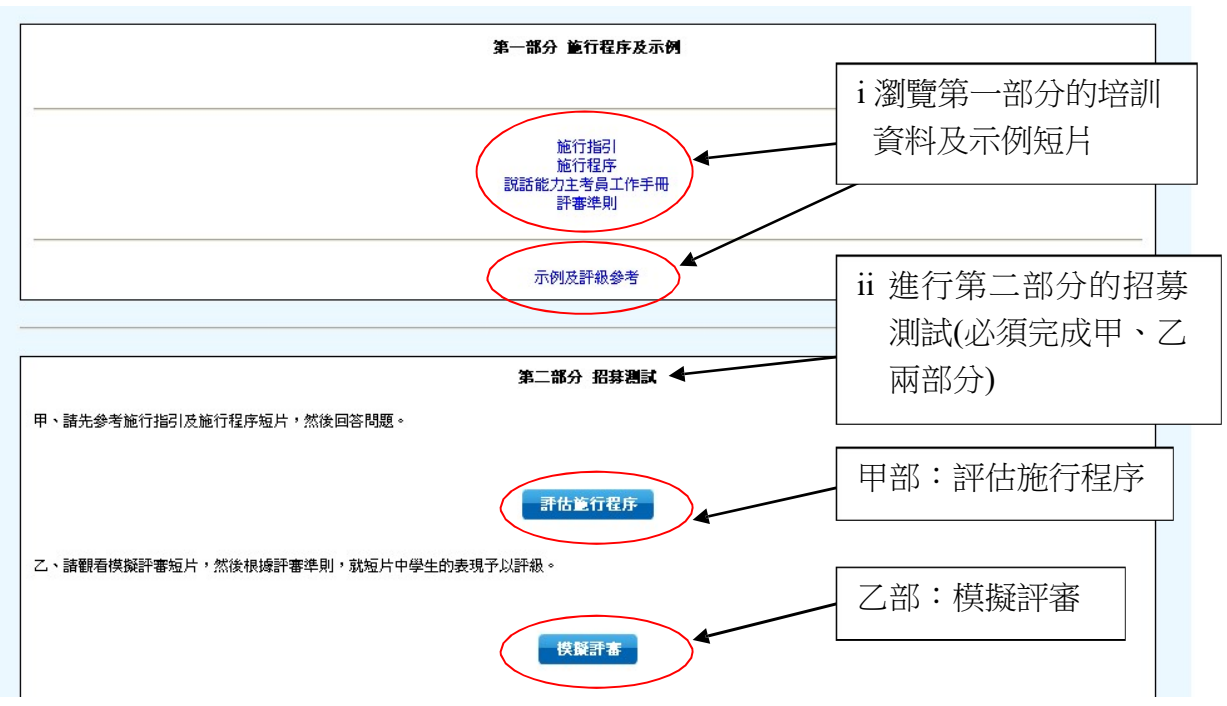

# 7. 甲部:評估施行程序

7.學生在進行說話評估前,主考員必須將個人短講及小組討論題目向學生複述一遍,不作任何解釋。 ○ A 是 i 點選適當的答案 ○ B 否 8.學生在進行個人短講時,如未屆時限已停止說話,主考員應該怎樣做? ○ A 詢問學生會否繼續 ○ B 告訴學生評估已結束 ○ C 提醒學生評估尚餘多少時間 ○ D 不作任何提示,等待學生再次發言 9.學生在進行小組討論時,如未屆時限已停止說話,主考員在甚麼情況下才可結束評估? ○ A 待時計響起為止 ○ B 由兩位主考員商議決定 ii 完成後,先按「儲存」, ○ C 經詢問過後, 兩位學生表示贊成結束 ○ D 經詢問過後,所有學生都表示贊成結束 確定無誤後,按「確認 10.如學生在個人短講或小組討論中完全沒有發言,主考員應怎樣評級2 及遞交(甲部分)」 ○ A 只須在評級表「沒有發言」一欄內填土 ○ B 只須在評級表「沒有發言」一欄內填上X \*請注意:只可遞交一次 ○ C 在評級表「中容」一欄內填上0等,其他項目則照常評級 ○ D 在評級表「內容」一欄內填上1等,其他項目則照常評級 確認及蘧交(甲部分) 儲存 返回 甲部分確認通知 年級:中三 科目:中國語文 iii 按此列印確認通知(甲部分) 確認通知(甲部分) XXXXXXXX XXXXXXXXXXXXXXXXXXXXXXXXX 中三廣二 CHI CAN THREE 說話能力主考員編號: 遞交日期及時間: 中文姓名: 英文姓名: 所有老師必須通過招募測試(用、乙爾納方),及給後方能被要任為說話能力主考員。如關下於2020年3月17日後仍未收妥由本局發出的要任信,讓毀電3628 8191與系統詳估行改組聯 給。 4 返回 列印 按此進行未完成的招募測試(乙部分) iv 按此進行乙部模擬評審

### 8. 乙部:模擬評審

|                            |             |                         |                                                    |                                                                                                    | 現在播放: MI-1                                                                                                    |
|----------------------------|-------------|-------------------------|----------------------------------------------------|----------------------------------------------------------------------------------------------------|----------------------------------------------------------------------------------------------------|
| 中學三年級                      |             |                         |                                                    | Contraction of the local division of the local division of the loc | the second second second second second second second second second second second second second second second s        |
| 個人短講_MI-1                  |             | 1                       |                                                    | -                                                                                                    | A CONTRACTOR OF THE OWNER OF THE OWNER OF THE OWNER OF THE OWNER OF THE OWNER OF THE OWNER OF THE OWNER OF THE        |
| 個人短講_MI-2                  |             | 2                       |                                                    |                                                                                                    |                                                                                                    |
| 小組討論_MG-1                  |             | -1                      |                                                    |                                                                                                    |                                                                                                    |
| 小組討論_MG-2 M                |             | -2                      |                                                    |                                                                                                    |                                                                                                    |
| ii 設有四條構<br>評審短片,<br>此觀看短片 |             | 模擬<br>, 按<br>月<br>iii 〕 | i 進行模擬評審前<br>細閱題日<br>00:00 02:06<br>就學生表現<br>予N 評級 |                                                                                                    | テ模擬評審前,請先<br>閱題日                                                                                                    |
|                            |             |                         | P-B-D-I                                            | 評審準則                                                                                                    |                                                                                                    |
| 學生                         |             |                         | स <sup>ह</sup> वै                                  | ▶/年則<br>★/#/★★                                                                                                    | <u>محربة بالمحربة المحربة المحربة المحربة المحربة المحربة المحربة المحربة المحربة المحربة المحربة المحربة المحربة</u> |
|                            | 内谷          |                         | 除埋                                                 | 衣 <b>原</b> 廷 息                                                                                                    | <b>苗迷和苗栗</b>                                                                                                    |
| 1                          | 1 2 3 4 5   |                         | 1 2 3                                              | 1 2 3 4 5                                                                                                    | 1 2 3                                                                                                    |
|                            | 00000       |                         | 0 0 0                                              | 00000                                                                                                    | 000                                                                                                    |
| 儲存 返                       | 回 確認及惩交(乙部分 | <b>})</b>               |                                                    |                                                                                                    |                                                                                                    |
| iv 完成每條短片的評<br>級後,按「儲存」    |             |                         |                                                    | <ul> <li>v完成所有模擬評審,並確定無誤後,<br/>按此遞交(乙部分)</li> <li>*請注意:只可遞交一次</li> </ul>                                                                                                    |                                                                                                    |

3

# 9. 填妥網上培訓系統調查問卷

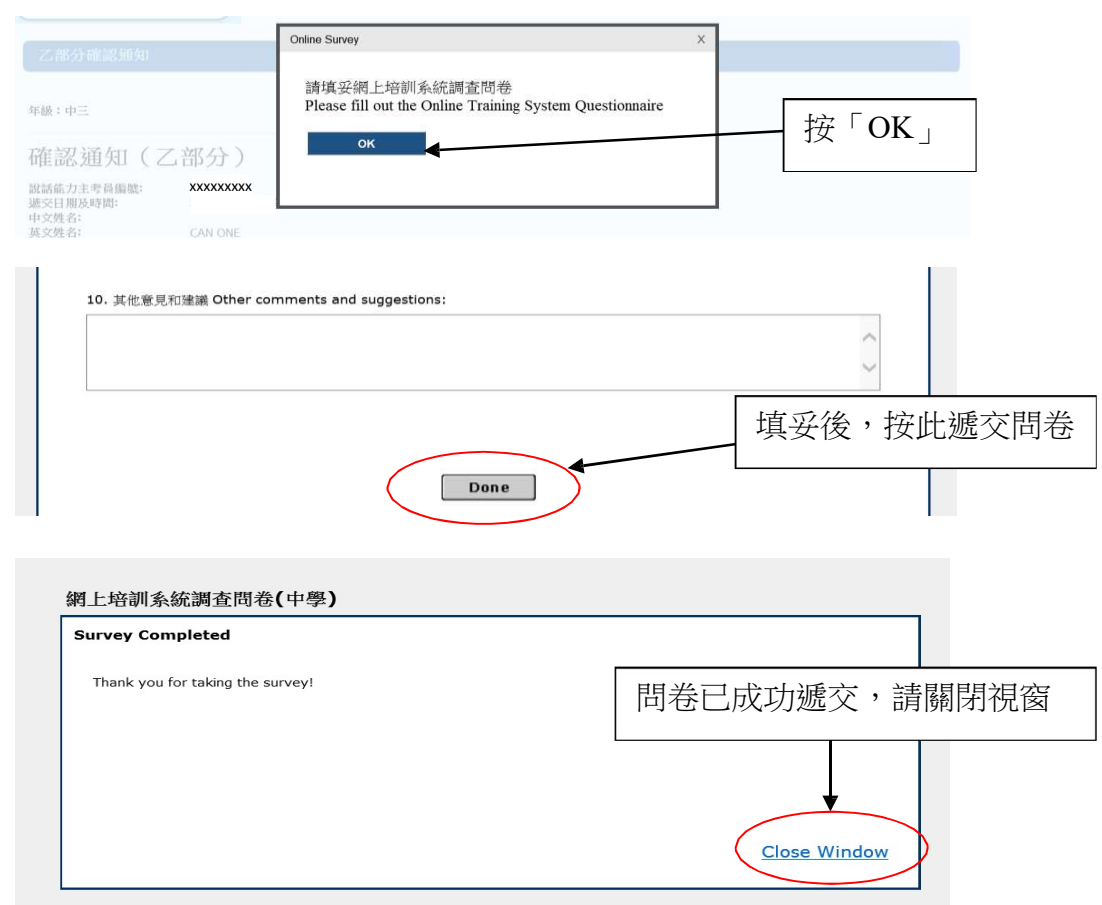

#### 10. 招募測試完成

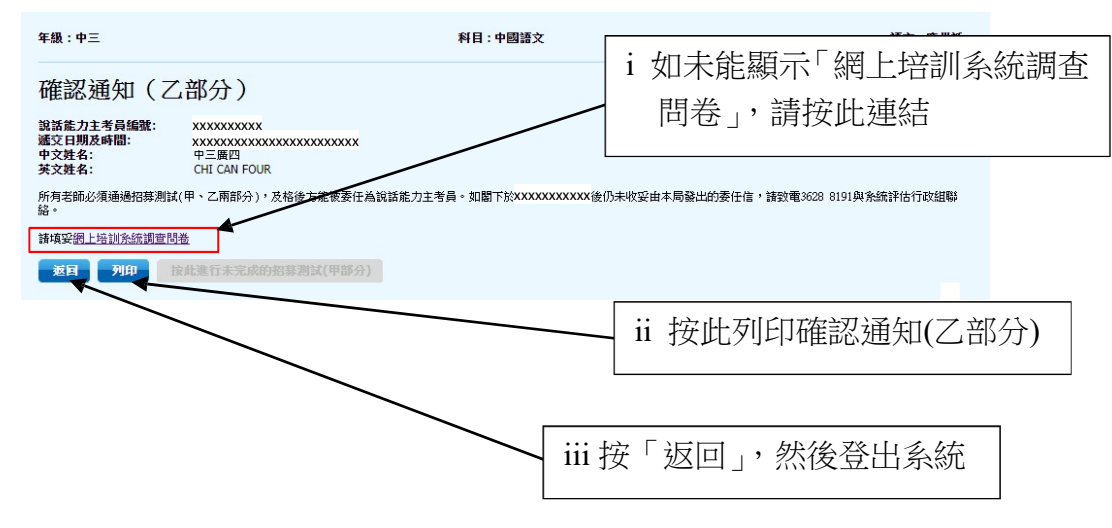